## 日向学院中学校 奨学生候補テスト出願の流れ

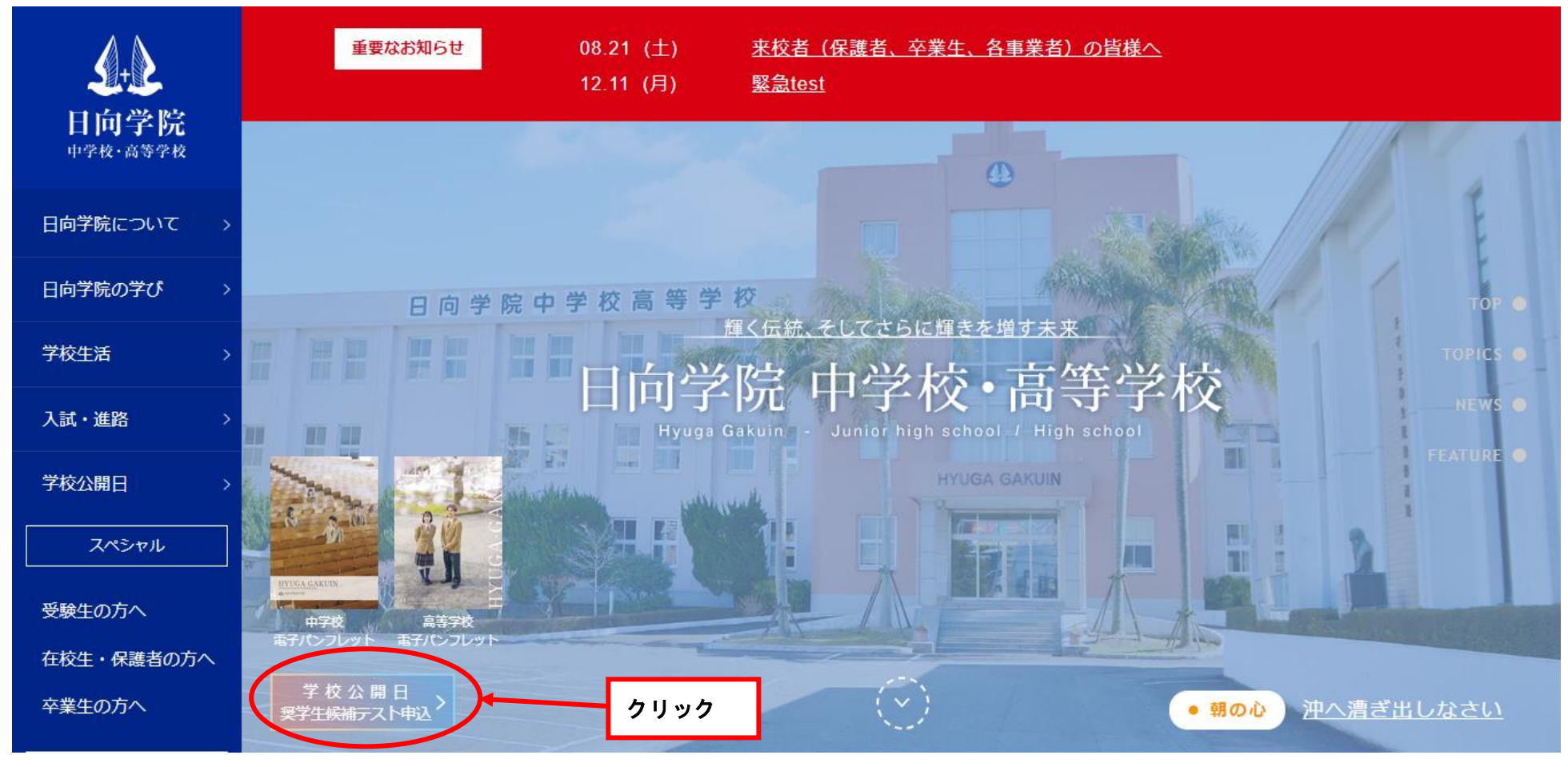

1. 日向学院の HP の学校公開日・奨学生候補テスト申し込みをクリックします。

| 24 | <b>0/10日(ロ)</b><br>9:00~11:30<br>14:00~16:30<br>午前・午後いずれかの参加に<br>なります | <b>サマースクール</b><br>毎年大好評!夏休みのお勉強は進んでいますか?<br>夏休み講座、学校説明、奨学生候補テスト説明など                                                 | 【受付終了】終了しました。多数のご参加あ<br>りがとうございました。               |
|----|-----------------------------------------------------------------------|----------------------------------------------------------------------------------------------------|---------------------------------------------------|
|    | <b>9月30日(土)</b><br>9:30~11:10(予定)<br>※9:00より受付                        | <mark>奨学生制度・入試説明会</mark><br>本校会場、自宅(WEB動画による説明)での学校説明を実施予定です。<br>奨学生制度、奨学生候補テスト出題範囲、入試制度などを説明!<br>学校説明、奨学生候補テスト説明など | 【受付終了】                                            |
|    | <b>10月28日(土)</b><br>8:20~12:20<br>※8:00より受付                           | <mark>奨学生候補テスト</mark><br><b>奨学生候補を選抜(受験料は無料です!)</b><br>児童の試験中、毎年好評の保護者対象プログラムを実施します。                                | 9月30日 (土) ~10月25日 (水)<br>詳細はこちら 申込はこちら<br>PDF WEB |
|    | <b>12月2日(土)</b><br>10:00~11:00<br>※9:30より受付                           | <mark>ミニ説明会</mark><br>一度も来校できなかった方対象の最後の説明会<br>学校説明、入試相談、願書受付など                                                     | 10月30日(月)正午~11月30日(木)正午                           |

2. 奨学生候補テストの申し込みをクリックします。

| 募集要項             |                                                                                                    |  |  |
|------------------|----------------------------------------------------------------------------------------------------|--|--|
| 試験名              | 要学生候補テスト     愛学生候補テストか確認                                                                                                    |  |  |
| 試験日              | 2023年10月28日(土)                                                                                                    |  |  |
| 出願期間             | 2023年9月22日(金) 0時00分 ~ 2023年10月25日(水) 23時59分                                                                                                    |  |  |
| 検定料に関する          |                                                                                                    |  |  |
| 補足説明             |                                                                                                    |  |  |
| オンライン合否確認        | 利用できません                                                                                                    |  |  |
| 合格発表日時           | 2023年11月10日(金) 0時00分 ~ 2023年11月11日(土) 0時00分                                                                                                    |  |  |
| 合格発表に関する<br>補足説明 | 受験申込み時に登録されたご住所へ、テスト実施から約10日後に送達されるよう、結果等を発送します。<br>※ 誤配や遅配防止のため、郵便番号, ご住所(地番・アパート・マンション名・部屋番号)及び電話番号等は正確に入力してください。                                                                  |  |  |
| 入学金のオンライン決済      | 利用できません                                                                                                    |  |  |
| 出願資格             | <ul> <li>① 令和6(2024)年3月小学校卒業見込みの者(現小学6年生)</li> <li>② 保護者のもと、または生徒の指導・監督ができる親戚のもとから通学できる者(一般の下宿からの通学、生徒の一人住まいによる通学は認めておりません)。</li> <li>③ 本校の教育理念に賛同し、中高6か年間本校に在籍する意志を有する者。</li> </ul> |  |  |
| その他              | ・試験問題は、小学6年生の10月上旬までに学習する範囲から出題します。(なお、このテストでは入試よりやや難易度の高い問題を出題します。)<br>・このテストを受験できなかったり、受験結果が奥学生の基準に進していなくても、A日程入学試験の成績によって改めて奥学生資格の認定を行います。(B日程入試では奥学生の資格認定を行いません。                 |  |  |
|                  | -気へ ■■ ■ ■ ■ ■ ■ ■ ■ ■ ■ ■ ■ ■ ■ ■ ■ ■ ■                                                                                                     |  |  |

3. 試験名が奨学生候補テストであることを確認し、「出願へ進む」をクリックします。

| ※氏名等を変更     | はする場合は[こちら]                                  |  |  |  |  |
|-------------|----------------------------------------------|--|--|--|--|
| ※受験生の切り     | ※受験生の切り替えは [こちら]                             |  |  |  |  |
| 入試日程        | 入試日程                                         |  |  |  |  |
| 学校名         | 日向学院中学校                                      |  |  |  |  |
| 試験名         | 奨学生候補テスト                                     |  |  |  |  |
| 試験日         | 2023年10月28日(土)                               |  |  |  |  |
|             |                                              |  |  |  |  |
| 受験生情報       | ※ の項目は入力/選択必須                                |  |  |  |  |
| 氏名          | 学院 太郎                                        |  |  |  |  |
| ふりがな        | がくいんたろう                                      |  |  |  |  |
| 生年月日 💥      | 平成23年4月2日                                    |  |  |  |  |
| 郵便番号        | 880-0878                                     |  |  |  |  |
| 住所          | 宮崎県宮崎市大和町                                    |  |  |  |  |
|             |                                              |  |  |  |  |
| 受験生写真       | 登録する<br>※ 縦800px 横600px 以上の縦長の画像を登録してください    |  |  |  |  |
|             | (目安: 縦5.0cm × 横4.0cm)<br>※ファイルサイズ(は4MBまで     |  |  |  |  |
| 電話番号        | 0985-22-8296                                 |  |  |  |  |
| 小学校名 💥      |                                              |  |  |  |  |
|             |                                              |  |  |  |  |
|             |                                              |  |  |  |  |
| 保護者氏名<br>※  | がくいん じろう (30字以内) ガクイン ジロウ (30字以内)            |  |  |  |  |
|             | 「保護者揺名」、「保護者フリガナ」とも、姓と名の間は半角スペース1文字を挿入してください |  |  |  |  |
| 受験生との関<br>※ |                                              |  |  |  |  |
| 通塾名         | 通勤名 (30字以内) <u>教至名 (30字以内)</u>               |  |  |  |  |
|             |                                              |  |  |  |  |

4. 受験生情報を確認し、「確認画面」をクリックします。

※は、入力必須事項です。

塾に通っている方は、塾名をご記入ください。

今回の奨学生候補テストでは写真の登録は不要です。

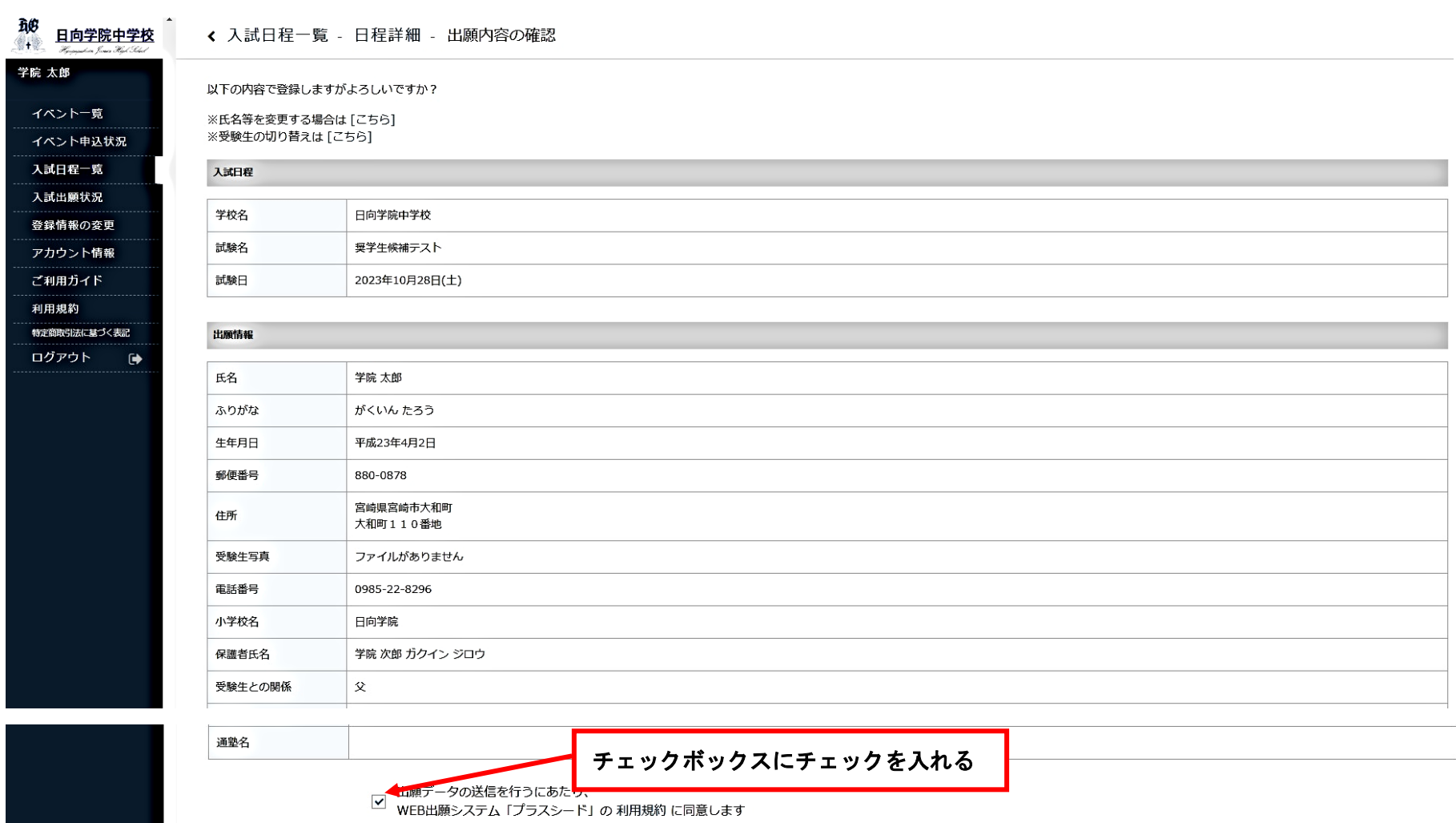

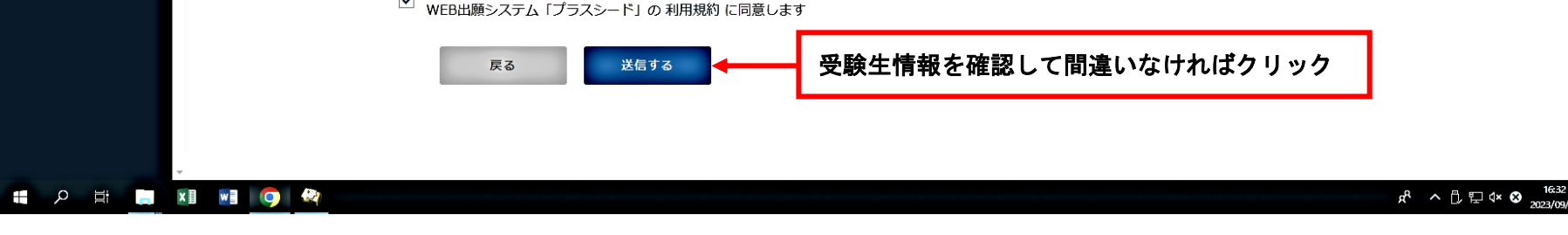

5. 出願内容を確認し、チェックボックスにチェックを入れ「送信する」をクリックします。 受付完了後、受付確認のメールが届きます。テスト当日は受験票を印刷して持参してください。